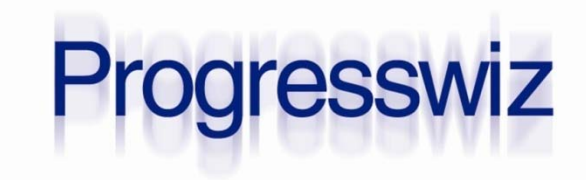

#### **No More Alxcuses**

#### **PAUL KOUFALIS**

PRESIDENT PROGRESSWIZ CONSULTING

- Based in Montréal, Québec, Canada
- Providing technical consulting in Progress<sup>®</sup>, UNIX, Windows, MFG/PRO and more
- Specialized in
  - Security of Progress-based systems
  - Performance tuning
  - System availability
  - Business continuity planning

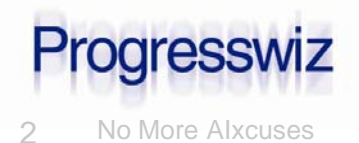

### Agenda

#### Introduction

- After-Imaging (AI) Basics
- Pre-OpenEdge Implementation Challenges
- The AI File Management Daemon
- Step-by-Step Implementation
- Understanding the Results
- A Few Final Steps

### Questions

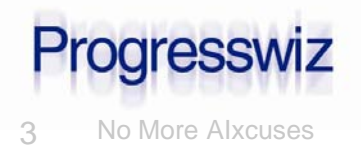

What is After-Imaging?

• Quick Definition:

A logging system that stores all information required to reapply all changes made to a database between two points in time

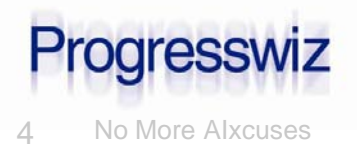

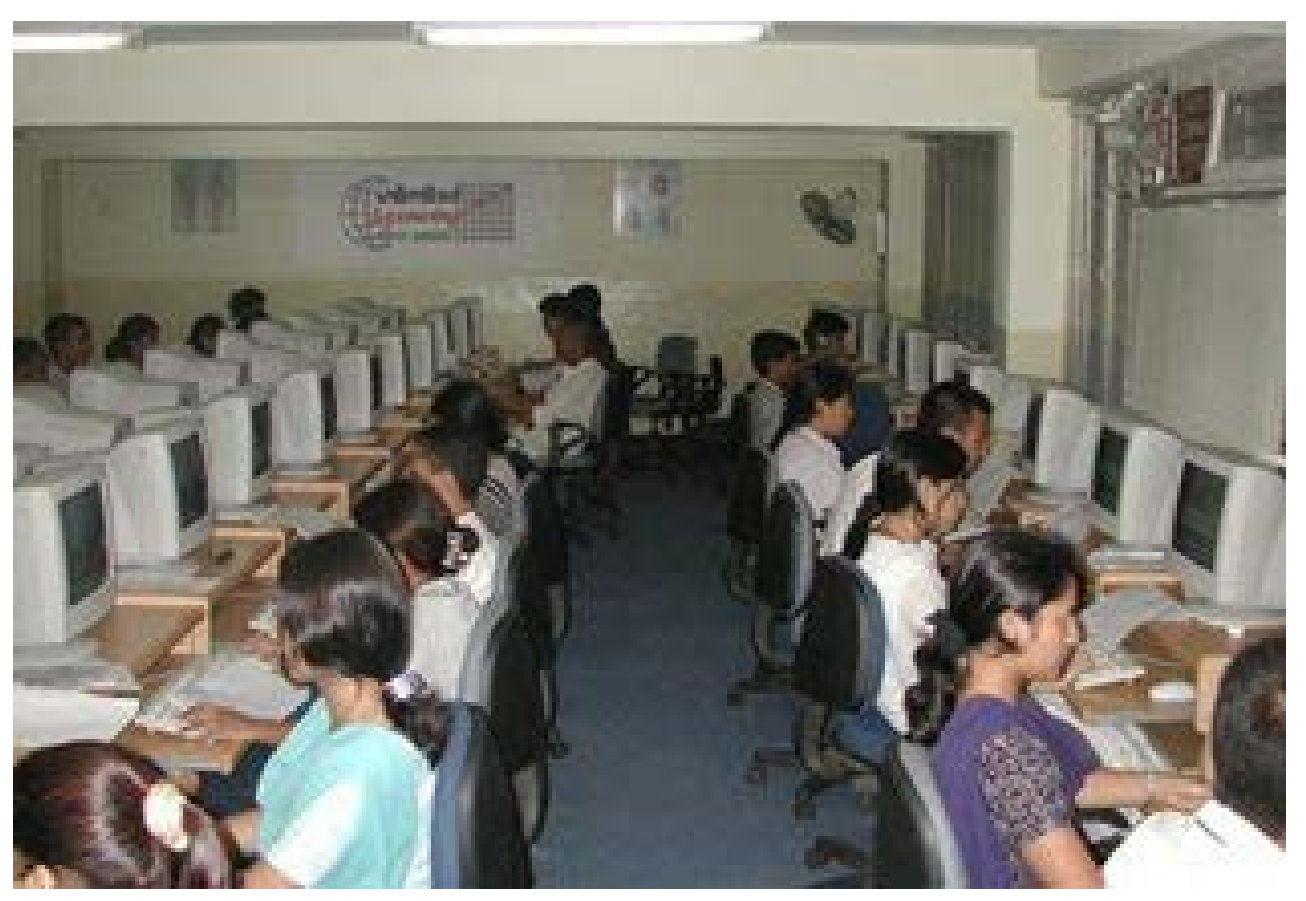

OpenEdge AI Gremlins Hard at Work!

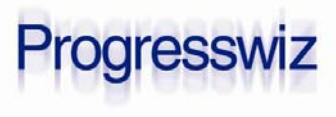

### Recipe for Recovery

- One backup
- All Al files generated since that backup

#### Result

 One fully recovered database with near-zero data loss

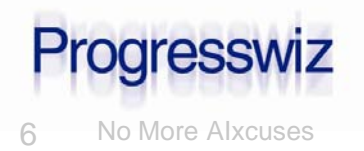

Many businesses only backup once per day

- Without AI, any changes made since the last backup are lost
- Best of all, it's 100% free
  - Both Workgroup and Enterprise
  - And Personal DB too!

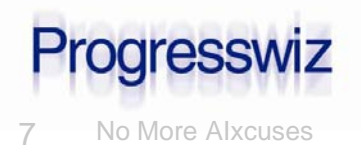

Basic transaction process:

- 1. Begin Transaction
  - a) Make some change
  - b) Before and after value written to BI
  - c) Before and after value written to AI
  - d) Repeat...
- 2. End Transaction
- Note that I didn't mention writes to the data files
  - They will happen eventually

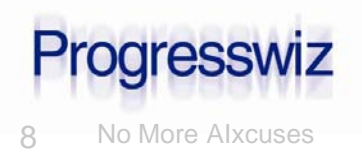

What happens to all these BI/AI notes?

- OpenEdge automatically manages the reuse of BI file space
- AI files must be archived before allowing OpenEdge to reuse them

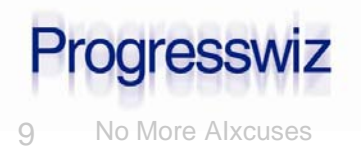

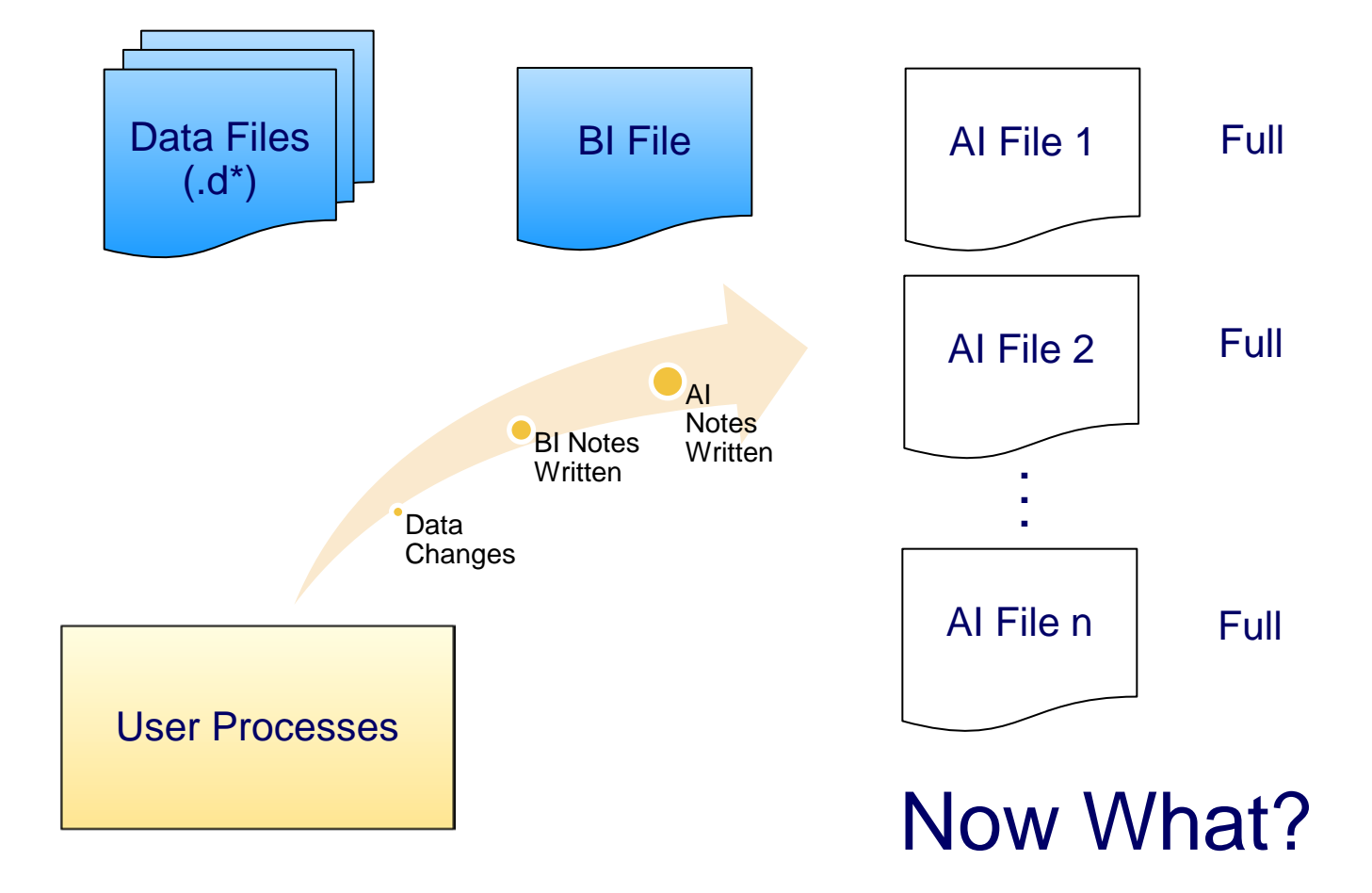

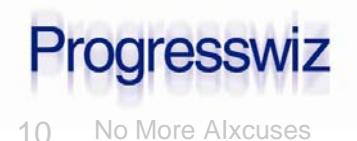

© 2011 Progresswiz Consulting

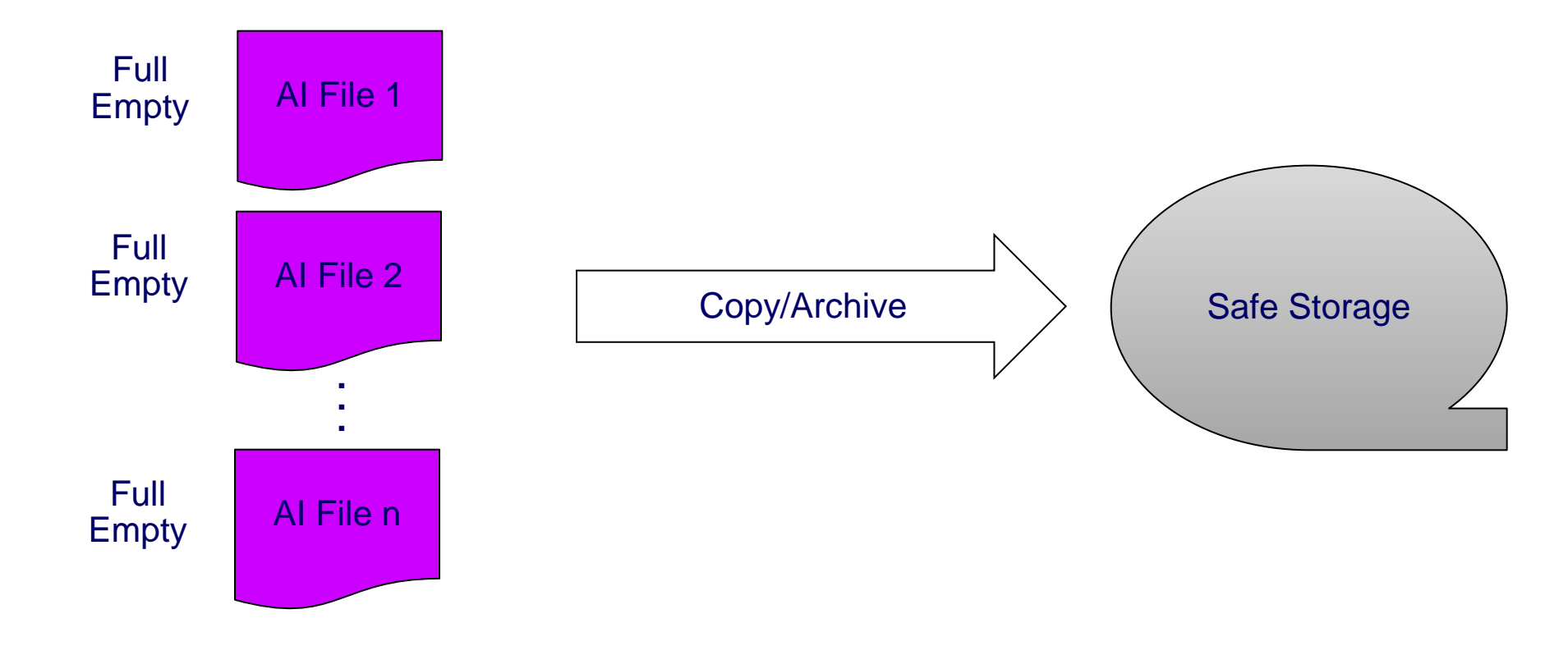

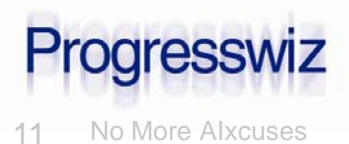

#### Sounds simple enough:

- When full, copy/archive AI files to a safe location
- Mark them as empty so OpenEdge can reuse the space in the files
- What's the problem?

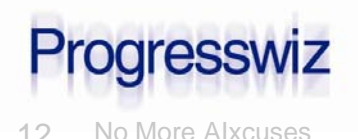

#### Problem #1: Scripting

#### Commands are simple enough:

- rfutil sports -C aimage extent full
- rfutil sports -C aimage query extnum by name sports.a4
- or sports.a4 /archive/sports.\${extnum}
- rfutil <dbname> -C aimage empty

But adding the logic around them requires work

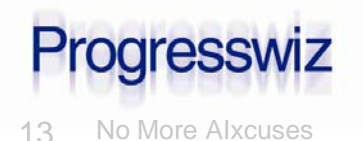

- Scripts to automate AI file management can be as simple or complex as you like
  - Depends how "smart" you want them to be
- Not that difficult to write "dumb" scripts
  - Plenty of example scripts available online
  - Search the peg (www.peg.com)

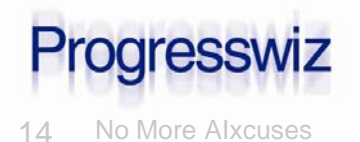

### Problem #2: Performance Impact

- Ye Olden Days of Yore...yes
- Today: Please...
  - The effect is minimal unless you have really old junky hardware
  - Of course, there are exceptions
    - But if you're that busy you *really* need Al!

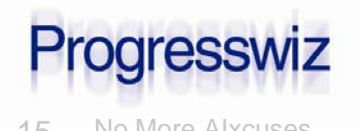

- Resist the "If it ain't broke..." mentality
  - If you are not running AI your system <u>IS</u> broken
- With modern hardware the performance issue is moot
- And now with the AI File Management Daemon, so is the scripting issue

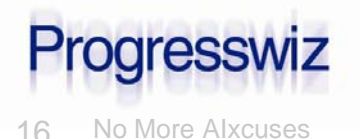

### The New AI File Management Daemon

#### Available as of 10.1A

#### Automates:

- Rotation and reuse of AI files
- Archiving of full extents
- The <ahem> intelligent <ahem> naming of archived AI extents
  - More on this later

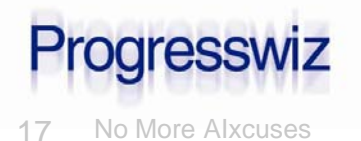

## The New AI File Management Daemon

- Can be activated in one of three modes:
  - Time interval: AI file rotation occurs every x seconds
    - -Min: 2 minutes
    - -Max: 24 hours
  - Full AI File: Rotation occurs when the currently active AI file is filled
    - Used with fixed length AI extents
  - Both
    - This is the preferred method

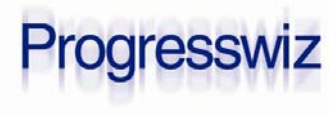

### The New AI File Management Daemon

- Two configurable parameters:
  - -aiarcdir: Directory where full AI extents will be copied
    - Can specify multiple directories in case writes to the first fail
  - -aiarcinterval: Time between AI file rotations
    - If not specified, rotation occurs when extent fills

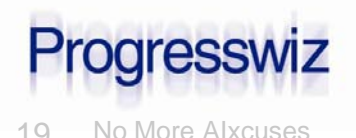

### How it Works

1. Daemon wakes up and checks for full AI files or elapsed aiarcinterval

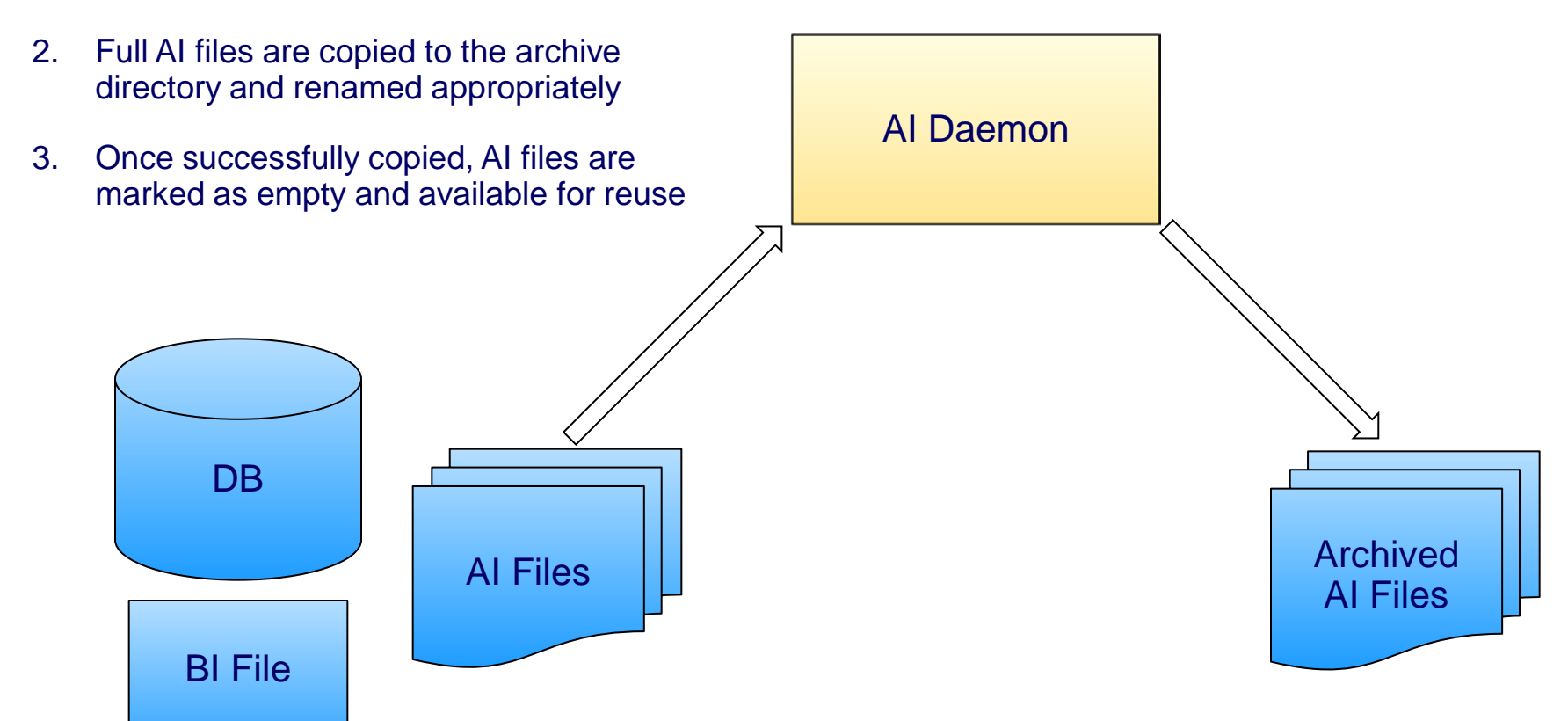

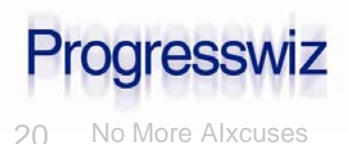

### **Step-by-Step Implementation**

#### Four ways to activate AI and AI File Mgmt:

| After-Imaging | Al File Management |
|---------------|--------------------|
| OFFLINE       | OFFLINE            |
| ONLINE        | OFFLINE            |
| OFFLINE       | ONLINE             |
| ONLINE        | ONLINE             |

#### Note: Online activation as of 10.1B

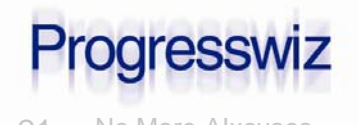

### Add AI Extents

### Can be done offline or online as of 10.1A

#### Create add.st file

- # Three variable length AI files in /db/prod
- a /db/prod
- a /db/prod
- a /db/prod

#### Apply to database

- \$ prostrct add sports add.st
- \$ prostrct addonline sports add.st

# Addonline could be tough in a secure, shared memory environment

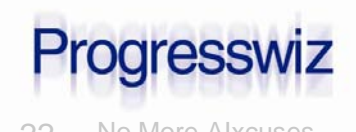

### Enable AI & AI Mgmt Daemon Offline

### Take a full backup of your database

\$ probkup sports /backup/sports.probkp

#### Enable after-imaging

\$ rfutil sports -C aimage begin

#### Enable AI Management Daemon

\$ rfutil sports -C aiarchiver enable

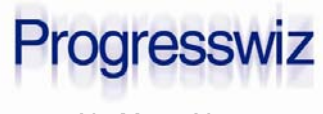

### Enable AI & AI Mgmt Daemon Offline

#### Start your database

 Be sure to include the –aiarcdir and, if required, -aiarcinteval startup parameters

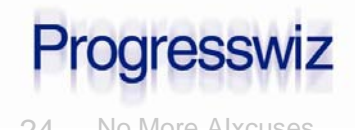

### Enable AI & AI Mgmt Daemon Online

- Enabling AI & the AI File Management Daemon offline required three distinct steps:
  - Backup
  - Enable Al
  - Enable AI File Management
- As of 10.1B, do it online all in one command

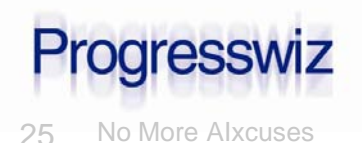

### Enable AI & AI Mgmt Daemon Online

\$ probkup online sports/backup/sports.probkp enableai enableaiarchiver -aiarcdir /aiarch,/aiarch2 -aiarcinterval 900

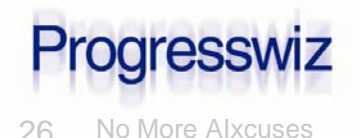

## Mixing Online and Offline

- Parameters enableai and enableaiarchiver are optional
- Can use one or other in probkup online cmd
  - Of course, AI must be enabled in order to enable AI Archiver

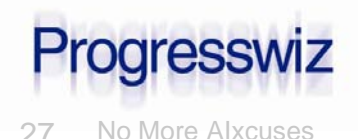

### Mixing Online and Offline

#### Example:

#### Backup offline

\$ probkup sports /backup/sports.probkp

#### Enable AI offline

\$ rfutil sports -C aimage begin

#### Start DB

\$ proserve sports -pf sports.pf

#### Enable AI Archiver online

\$ probkup online sports/backup/sports.probkp

enableaiarchiver

-aiarcdir /aiarch,/aiarch2

-aiarcinterval 900

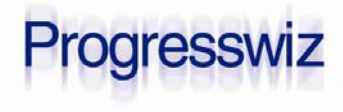

### Stopping the AI Archiver Daemon

#### To permanently disable the AI Archiver

\$ rfutil sports -C aiarchiver disable

- To stop the daemon temporarily without disabling the functionality
  - I.e. for maintenance
  - \$ rfutil sports -C aiarchiver end

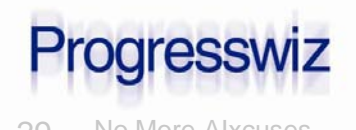

### Starting the AI Archiver Daemon

#### To restart the AI Archiver

\$ \_mprshut sports -C aimgt -aiarcdir <dir>

There is no "rfutil db –C aiarchiver begin"

-aiarcinterval <n sec>

#### Was not documented until 10.2B docs

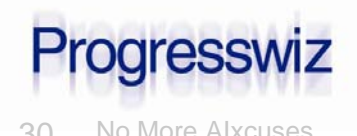

### Starting the AI Archiver Daemon

## Note the similarity to other helper processes – APW, AIW, BIW and WDOG

| root | 2906 | 1 | 0 | 00:40 | pts/1 | 00:00:00 | _mprshut | atm | -C apw |       |
|------|------|---|---|-------|-------|----------|----------|-----|--------|-------|
| root | 2907 | 1 | 0 | 00:40 | pts/1 | 00:00:00 | _mprshut | atm | -C biw |       |
| root | 2910 | 1 | 0 | 00:40 | pts/1 | 00:00:00 | _mprshut | -db | atm -C | aimgt |
| root | 2929 | 1 | 0 | 00:40 | pts/0 | 00:00:00 | _mprshut | atm | -C aiw |       |

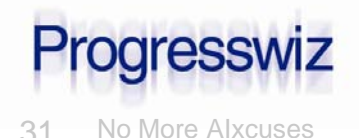

### **AI Archiver Status**

#### Activated?

Use "proutil <dbname> -C describe

#### Database Features

| ID | Feature                        | Active | Details |
|----|--------------------------------|--------|---------|
|    |                                |        |         |
| 8  | After Image Mangement/Archiver | Yes    |         |
| 9  | 64 Bit DBKEYS                  | Yes    |         |
| 10 | Large Keys                     | Yes    |         |
| 11 | 64 Bit Sequences               | Yes    |         |

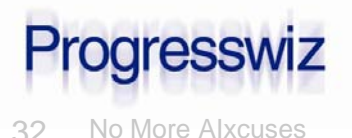

### **AI** Archiver Status

#### Running?

- Look in promon R&D 1 4 1
- 10/22/08Status: All Processes
- 7:17:24

| Usr | Name |     | Туре | Wait | Trans | id | Login time |          |       |
|-----|------|-----|------|------|-------|----|------------|----------|-------|
| 0   | Paul | Kou | BROK |      |       | 0  | 0          | 10/22/08 | 17:09 |
| 5   |      |     | AIMD |      |       | 0  | 0          | 10/22/08 | 17:09 |
| 6   | Paul | Kou | MON  |      |       | 0  | 0          | 10/22/08 | 17:16 |

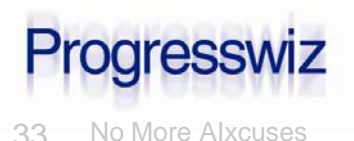

### **Changing Parameters Online**

- Both parameters (-aiarcdir and –aiarcinterval) can be changed online
  - \$ rfutil sports -C aiarchiver setdir /aiarchnew
  - \$ rfutil sports -C aiarchiver setinterval 1800
- The second option is particularly useful
  - Decrease interval during high activity
  - Increase interval during quiet times

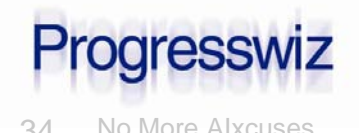

### Understanding the Results

- Enabling AI Archiver affects three output streams:
  - DB Log File
  - Al Archive output directory (-aiarcdir)
  - Al Archiver log
    - -New

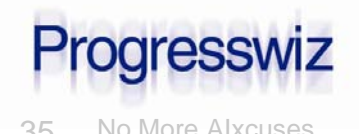

### Database Log File

AI Archiver entries show up as "AIMGT"Example:

AIMGT 5: (13213) A new archive interval 120 has been set.

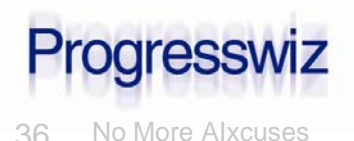

### **Archived AI Files**

### The good:

- All the information you need is stored in the file name
- The bad:
  - All the information you don't need is stored in the file name

### The ugly:

user\_data~db~atm~atm.20110601.003551.00000004.atm.a4

• Now that's a file name!

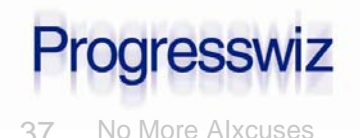

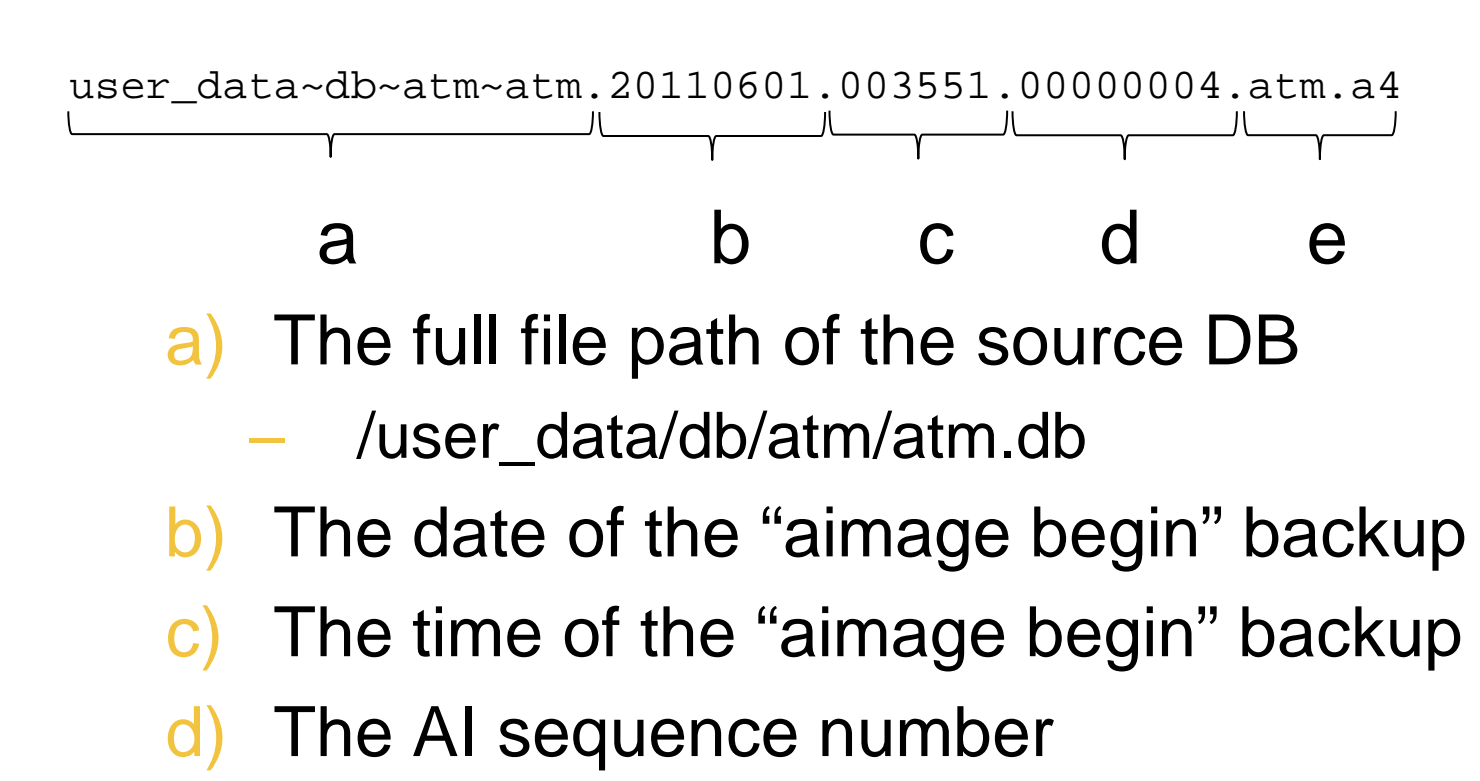

e) The original AI file name

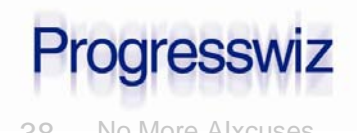

© 2011 Progresswiz Consulting

- Careful with the file naming convention
  - It has changed from 10.1 to 10.2
- Old version had the date and time of the *last* backup in the filename
  - Was confusing

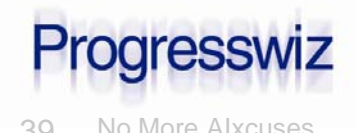

- Al Archiver creates it's own log:
  - <DBNAME>.archival.log
- Whoa!!
  - A little bit challenging to read

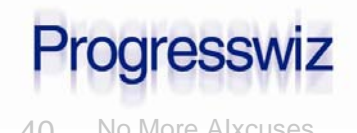

### AI Archiver Log

### First field is entry type:

- 0001 = Automatic AI file archive
- 0003 = Manual AI file archive
- 0032 = Full backup
- 0033 = Incremental backup

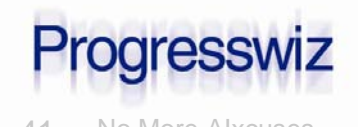

### Al Archiver Log

0001/user\_data/db/atm/atm,20110601,011325,20110601,010645,1,/user\_data /db/atm/atm.a1,/user\_data/ai\_arch/user\_data~db~atm~atm.20110601.0106 45.00000001 atm.a1

- 0001 /user\_data/db/atm/atm,20110601,011830,20110601,010645,2,/user\_data /db/atm/atm.a2,/user\_data/ai\_arch/user\_data~db~atm~atm.20110601.0106 45.00000002 atm.a2
- 0032/user\_data/db/atm/atm,20110601,011952,1,5,20110601,011321,3,BACKUP \_SET\_20110601\_011321,1,/dev/null
- 0001,/user\_data/db/atm/atm,20110601,012111,20110601,010645,8,/user\_data /db/atm/atm.a3,/user\_data/ai\_arch/user\_data~db~atm~atm.20110601.0106 45.0000003.atm.a3
- 0001,/user\_data/db/atm/atm,20110601,012616,20110601,010645,4,/user\_data /db/atm/atm.a4,/user\_data/ai\_arch/user\_data~db~atm~atm.20110601.0106 45.00000004,atm.a4

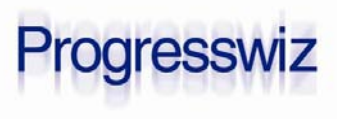

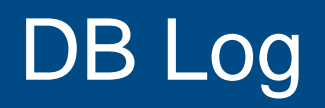

#### Compare to DB log file:

BACKUP105: (1362) Full backup started.

BACKUP105: (3777) Switched to ai extent /user\_data/db/atm/atm.a2.

BACKUP105: (3778) This is after-image file number 2 since the last AIMAGE BEGIN

AIMGT 104: (3777) Switched to ai extent /user\_data/db/atm/atm.a3.

AIMGT 104: (3778) This is after-image file number 3 since the last AIMAGE BEGIN

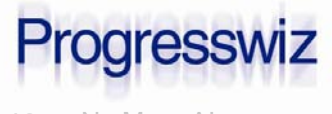

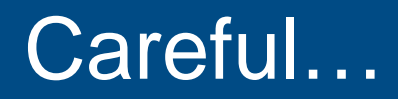

### BACKUP105 switched to AI #2

BACKUP105: (3777) Switched to ai extent /user\_data/db/atm/atm.a2.

- #2 shows up before the backup in the archival log
- But it contains data from *after* the backup snapshot

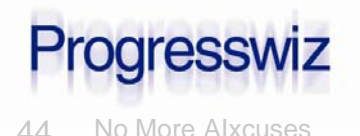

### Careful...continued...

### UNC pathnames in -aiarcdir

- I.e "-aiarcdir \\bkpserver\aidir"
- There was a bug on Windows until 10.1C
- Not sure if fixed yet

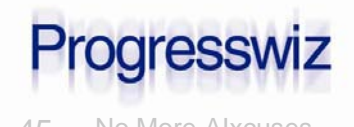

### A Few Final Steps

#### Al Archive Directory

- Ideally, NFS mount from another server
   NOT in the same building as production
- Delete files older than x days
  - -3 is good starting number
  - -You will have to script this yourself

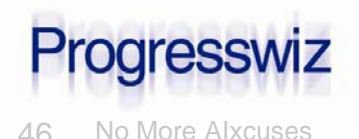

### A Few Final Steps

### Monitoring

- Periodically check that the AIFMD is up: \$ ps –ef | grep aimgt
- Check for various errors in the log file
- Recently lived through issue with NFS mount
  - AIFMD could not write to mount (perms)
    - See ppt notes for error text
  - Failed rather than writing to secondary arc dir

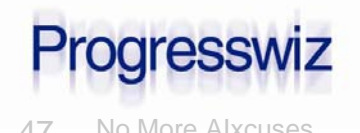

### A Few Final Steps

#### Log File Maintenance

<Dbname>.archival.log

- Archive and truncate periodically

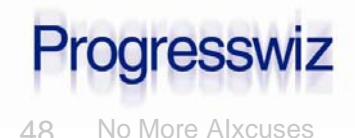

#### Restore backup

\$ prorest <DB> <bkp file>

- Copy AI files to roll forward to a temporary directory
- Use db log or archival log to determine first AI file to apply
  - Or just try one at random the error msg will tell you the correct sequence to apply first

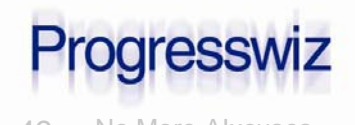

### **Restore and Roll Forward**

#### Roll forward AI files

for file in \$(ls \$TMP\_AI\_DIR) do rfutil \$DB -C roll forward -a \$file done

#### File names ensure correct order:

\$ ls

user\_data~db~atm~atm.20110601.003551.00000003.atm.a3
user\_data~db~atm~atm.20110601.003551.00000004.atm.a4
user\_data~db~atm~atm.20110601.003551.00000005.atm.a1
user\_data~db~atm~atm.20110601.003551.00000006.atm.a2
user\_data~db~atm~atm.20110601.003551.00000007.atm.a3
user\_data~db~atm~atm.20110601.003551.0000008.atm.a4

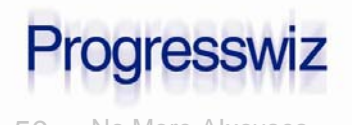

### That's It!

You're done! Congratulations!

Restores and roll-forwards are easy

- AI Files are semi-intelligently named
- Al Archiver log file shows which files go with which backup
- Just remember to cleanup AI Archive directory

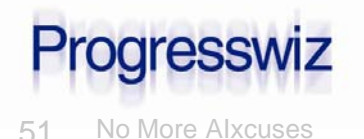

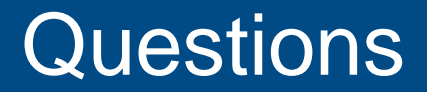

## **Questions?**

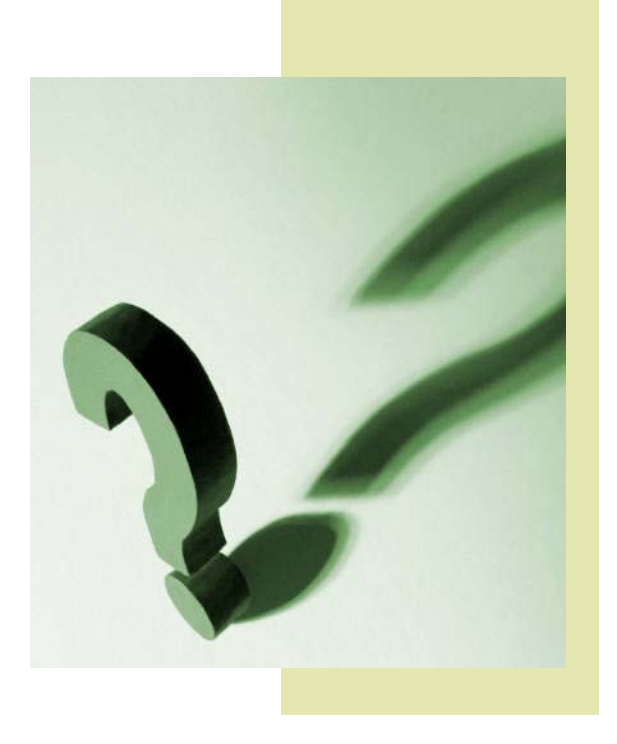

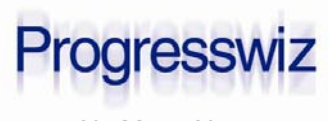

© 2011 Progresswiz Consulting

52 No More Alxcuses

### Progresswiz Consulting

### Questions or comments? Send me an email: pk@progresswiz.com

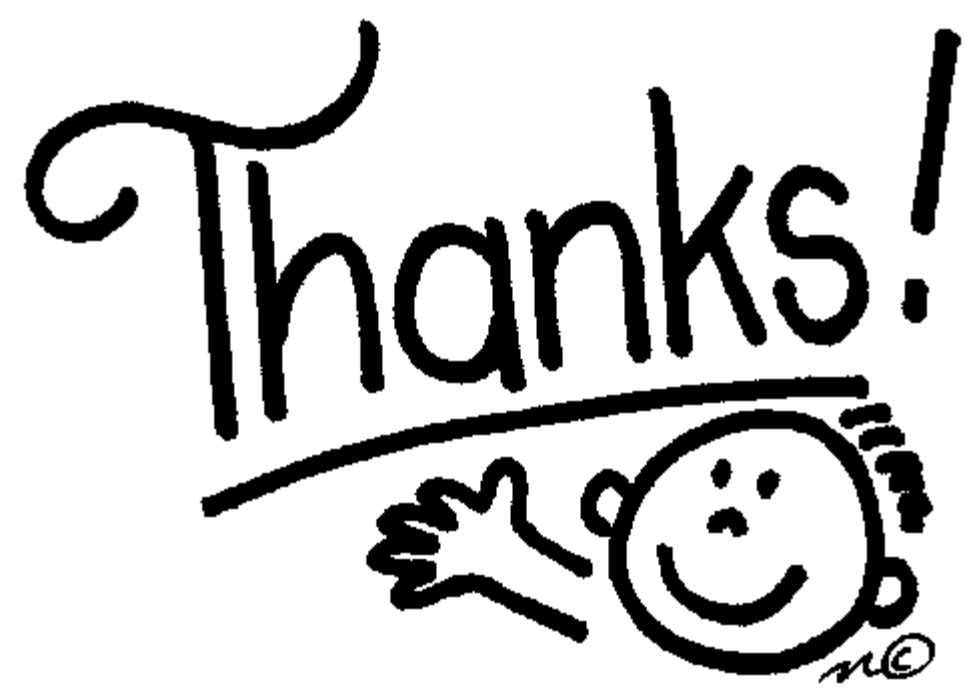

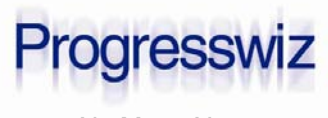

© 2011 Progresswiz Consulting

53 No More Alxcuses